1. İlk önce aşağıdaki linkten setup dosyasını indiriyoruz.

| Safari File Edit View History Bookmarks Develop Window Help | gu.euu.u/s/ziy/FKDXr                                         | прырсэ          | 🌊 🔮 🤮 🕲 ଡି 🗢 ର 🛢 🏮 ମ | ri Aug 23 2:06 |
|-------------------------------------------------------------|--------------------------------------------------------------|-----------------|----------------------|----------------|
|                                                             | i depo.agu.edu.tr                                            | C               |                      | ₾ +            |
| tmsminstall.pkg                                             |                                                              |                 | Downloa              | d              |
|                                                             |                                                              |                 |                      |                |
|                                                             |                                                              |                 |                      |                |
| tmsm                                                        | install.pkg (220.3 MB)                                       |                 |                      |                |
|                                                             | + Download                                                   |                 |                      |                |
|                                                             |                                                              |                 |                      |                |
|                                                             |                                                              |                 | 0                    |                |
|                                                             |                                                              |                 |                      |                |
|                                                             |                                                              |                 | Join conversation    |                |
|                                                             |                                                              |                 |                      |                |
|                                                             |                                                              |                 |                      |                |
|                                                             |                                                              |                 |                      |                |
|                                                             |                                                              |                 |                      |                |
|                                                             |                                                              |                 |                      |                |
| AGU Depo -<br>Get v                                         | a safe home for all your data<br><b>our own free account</b> |                 |                      |                |
|                                                             |                                                              |                 |                      |                |
|                                                             |                                                              |                 |                      | No.            |
| < > tmsminstall                                             | := \$                                                        | • Û 🔿           |                      |                |
|                                                             |                                                              |                 |                      |                |
| Name                                                        | <ul> <li>Date Mo</li> </ul>                                  | dified          | Size                 | ł              |
| > 🚞 Resources                                               | Today a                                                      | t 1:41 PM       |                      | F              |
| 🥪 tmsminstall.pkg                                           | Dec 27,                                                      | 2021 at 6:31 AM | 220.3 MB             | 1              |
|                                                             |                                                              |                 |                      |                |
|                                                             |                                                              |                 |                      |                |
|                                                             |                                                              |                 |                      |                |
|                                                             |                                                              |                 |                      |                |
|                                                             |                                                              |                 |                      |                |
|                                                             |                                                              |                 |                      |                |
|                                                             |                                                              |                 |                      |                |
|                                                             |                                                              |                 |                      |                |
|                                                             |                                                              |                 |                      |                |
|                                                             |                                                              |                 |                      |                |
|                                                             |                                                              |                 |                      |                |
|                                                             |                                                              |                 |                      |                |
|                                                             |                                                              |                 |                      |                |
|                                                             |                                                              |                 |                      |                |
|                                                             | _                                                            |                 |                      |                |

2. Setup dosyasını indirdikten sonra tıklayıp açtıktan sonra ekrana gelen pencereden allow (izin ver ) bölümü tıklanarak setup işlemine başlanır.

|   |                                                                                                    | 😻 Install Apex One (Mac) Security Age                                                                              | ent C                     | 3 |
|---|----------------------------------------------------------------------------------------------------|----------------------------------------------------------------------------------------------------|---------------------------|---|
|   |                                                                                                    | Welcome to the Apex One (Mac) Securi                                                                               | ty Agent Installer        |   |
| e | <ul> <li>Introduction</li> <li>Read Me</li> <li>Destination Select</li> <li>Installation Type</li> <li>Installation</li> <li>Summary</li> </ul> | <image/> <section-header><section-header><text><text><text></text></text></text></section-header></section-header> | gh the steps necessary to |   |
|   |                                                                                                    |                                                                                                    |                           |   |

3. İşlemler devam ederken aşağıdaki resimde bulunan bölüme bilgisayar açılış şifresi girilerek kuruluma devam edilir.

|                                        |                                              | :                        |
|----------------------------------------|----------------------------------------------|--------------------------|
|                                        | Installer                                    |                          |
| Introduction                           | Installer is trying to install new software. | computer.                |
| Read Me                                | Enter your password to allow this.           | llation of this software |
| <ul> <li>Destination Select</li> </ul> | Ömer Öztürk                                  |                          |
| Installation Type                      | ••••                                         |                          |
| Installation                           |                                              |                          |
| Summary                                | Install Software                             |                          |
|                                        | Cancel                                       |                          |
|                                        |                                              |                          |
|                                        |                                              |                          |
|                                        |                                              |                          |
|                                        |                                              |                          |
|                                        |                                              |                          |
|                                        |                                              |                          |

4. Kurulum işlemi tamamlandıktan sonra karşınıza aşağıdaki gibi bir pencere çıkacaktır. Çıkan pencereden sistem ayarlarına gidip aşağıdaki resimlerde bulunan adımlar uygulanır.

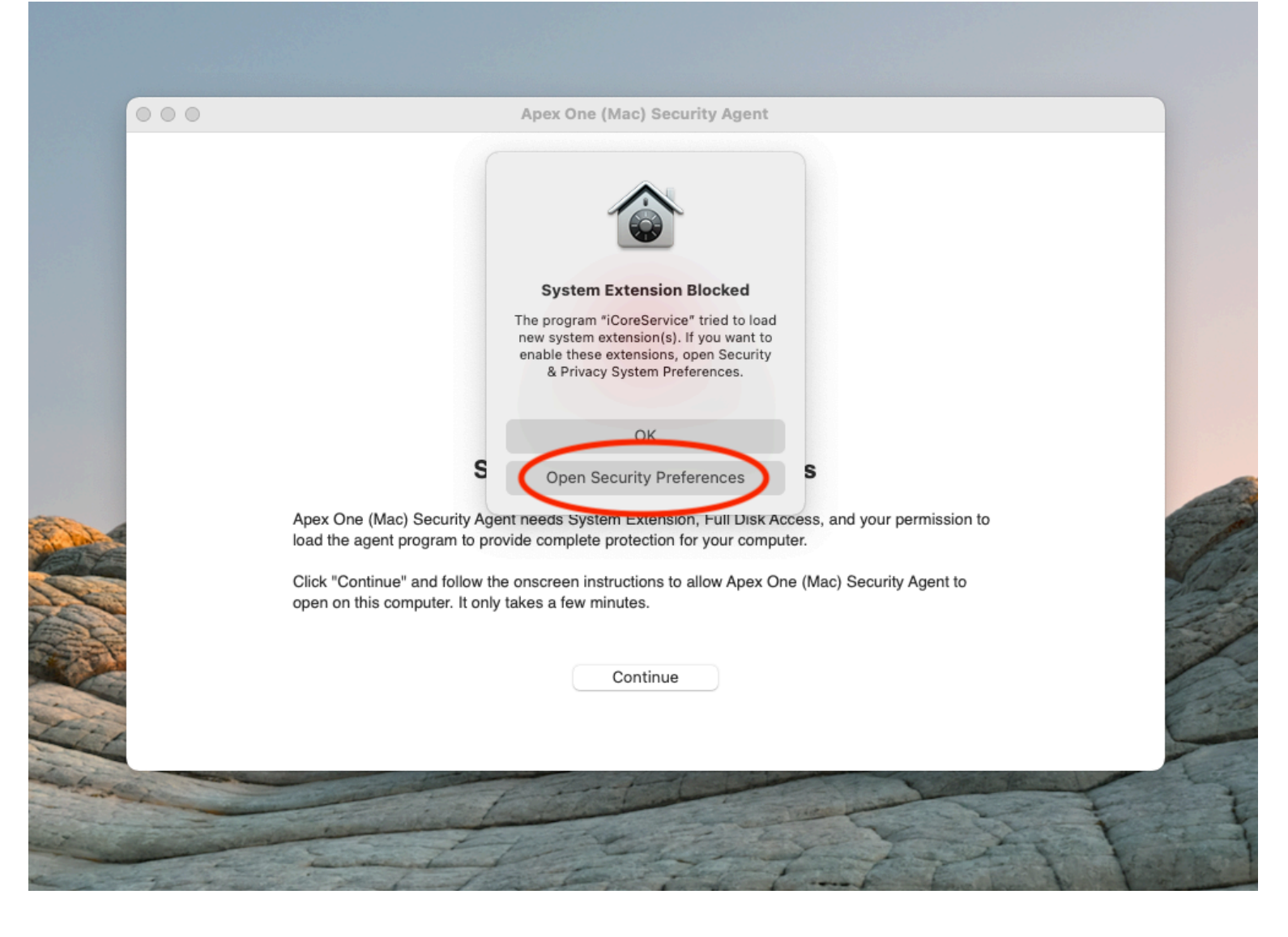

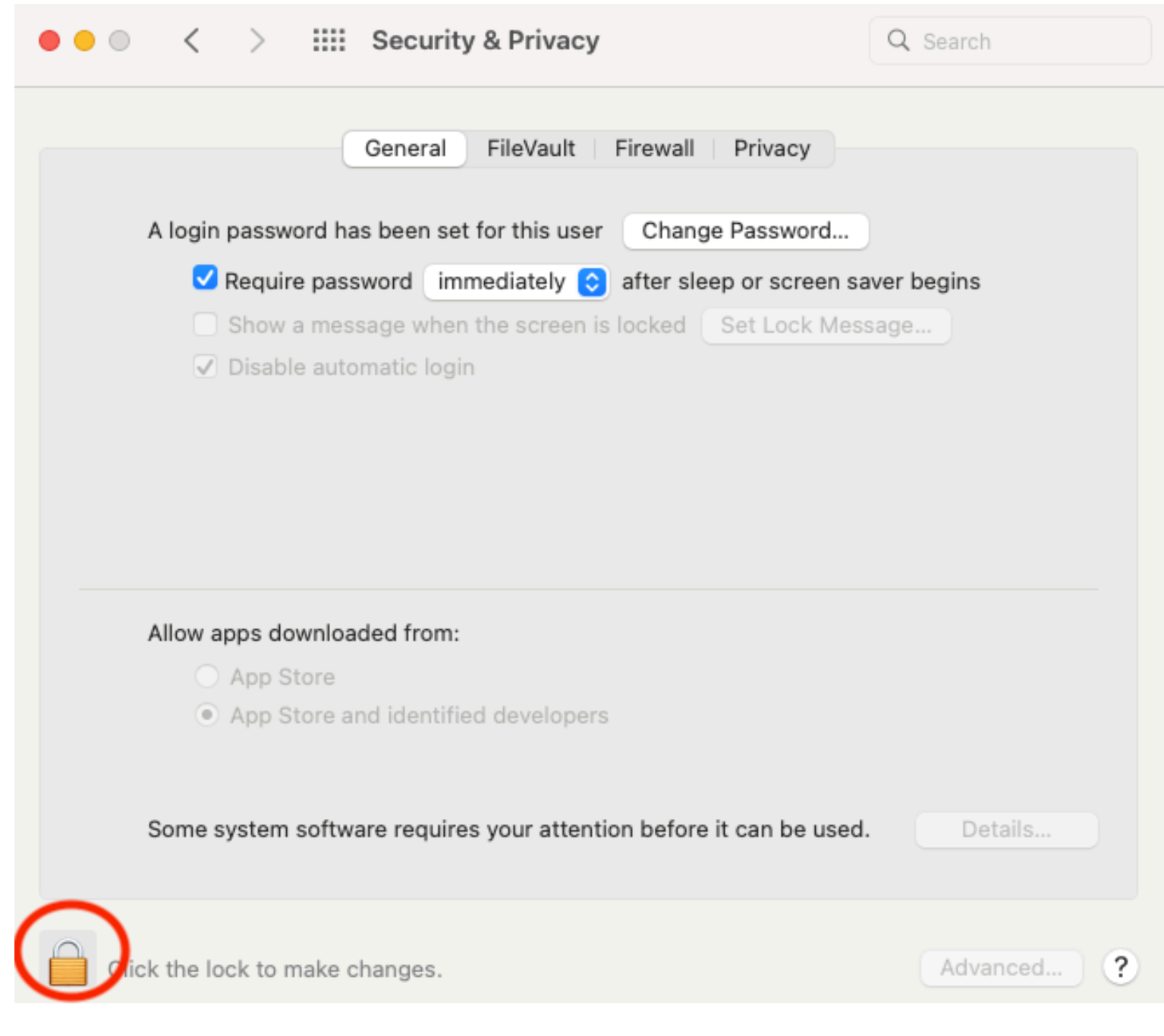

Kilit Simgesine tıkladıktan sonra karşınıza çıkan pencereden bilgisayar açılış şifresini girin. Girdikten sonra aşağıdaki adımları uygulayın.

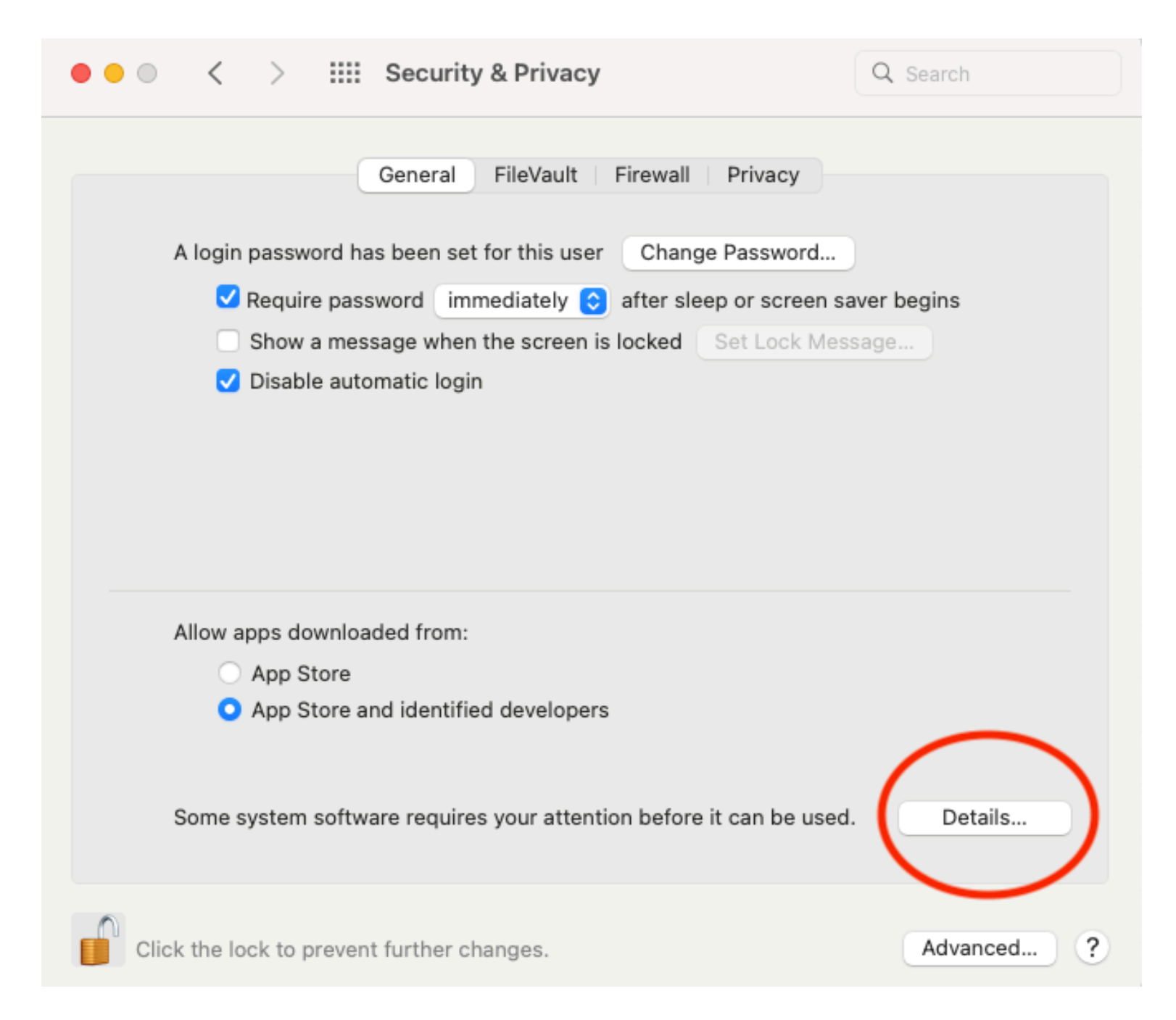

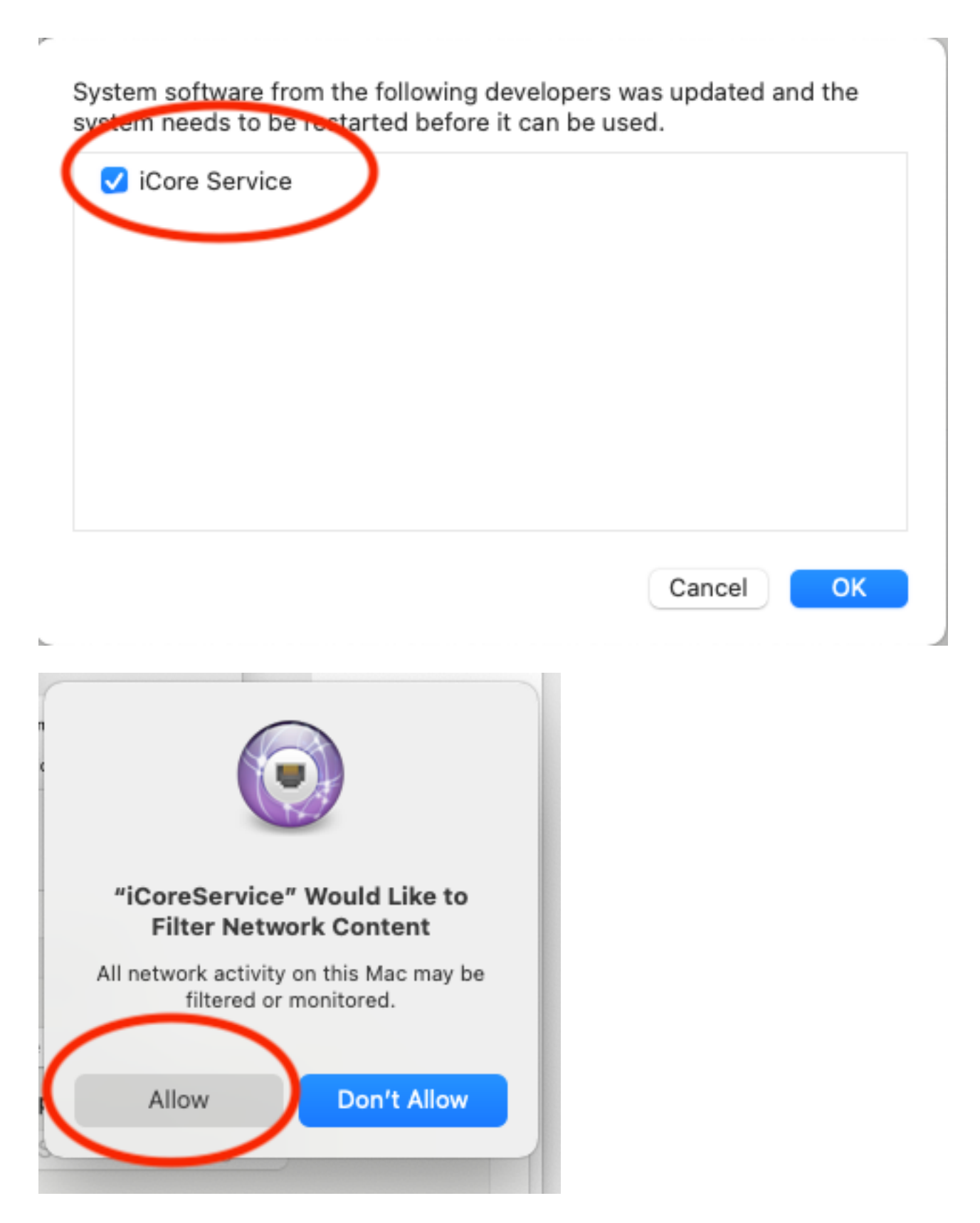

5. Daha sonra aşağıdaki resimlerde bulunan adımları uygulayarak kurulumu tamamlayın.

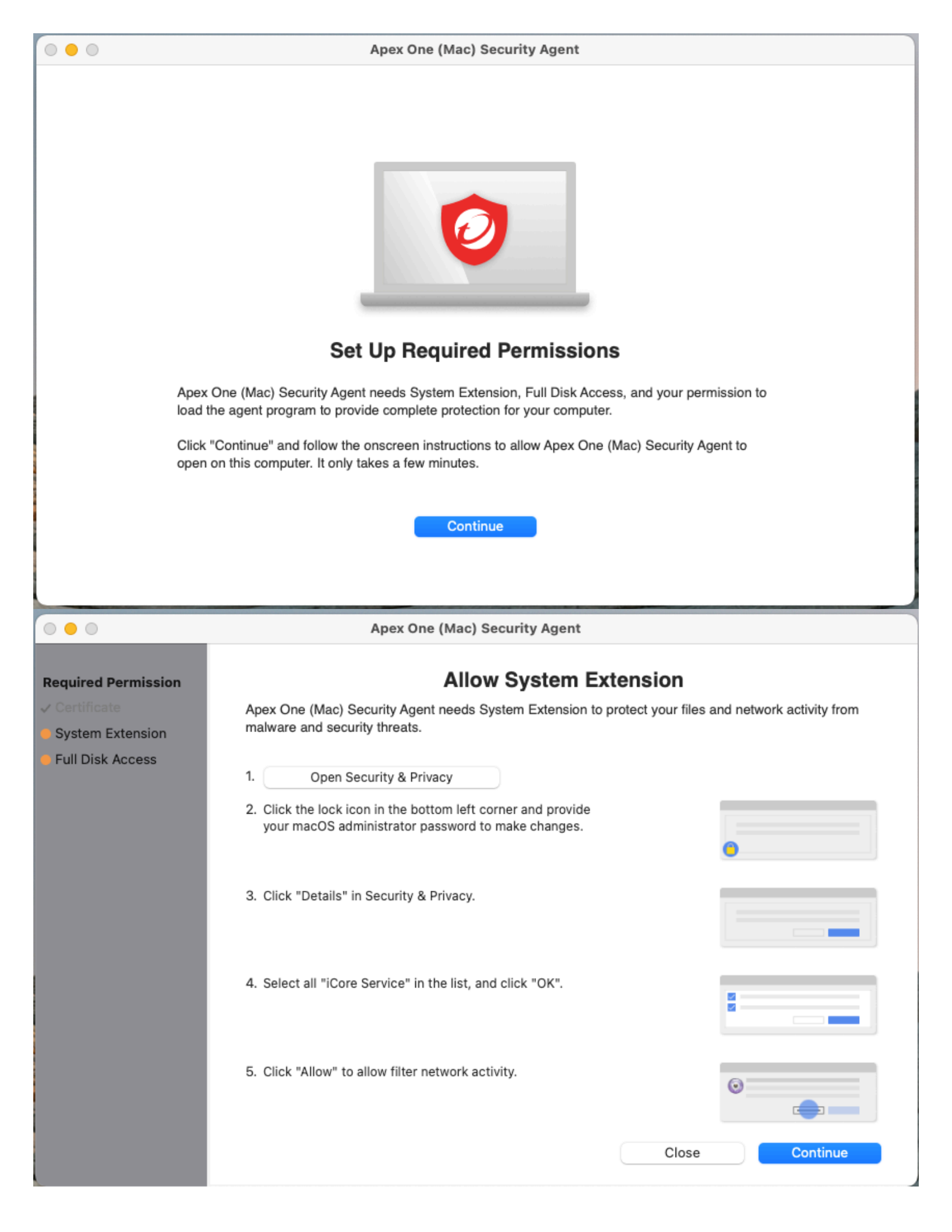

## $\bigcirc$ $\bigcirc$ $\bigcirc$

Apex One (Mac) Security Agent

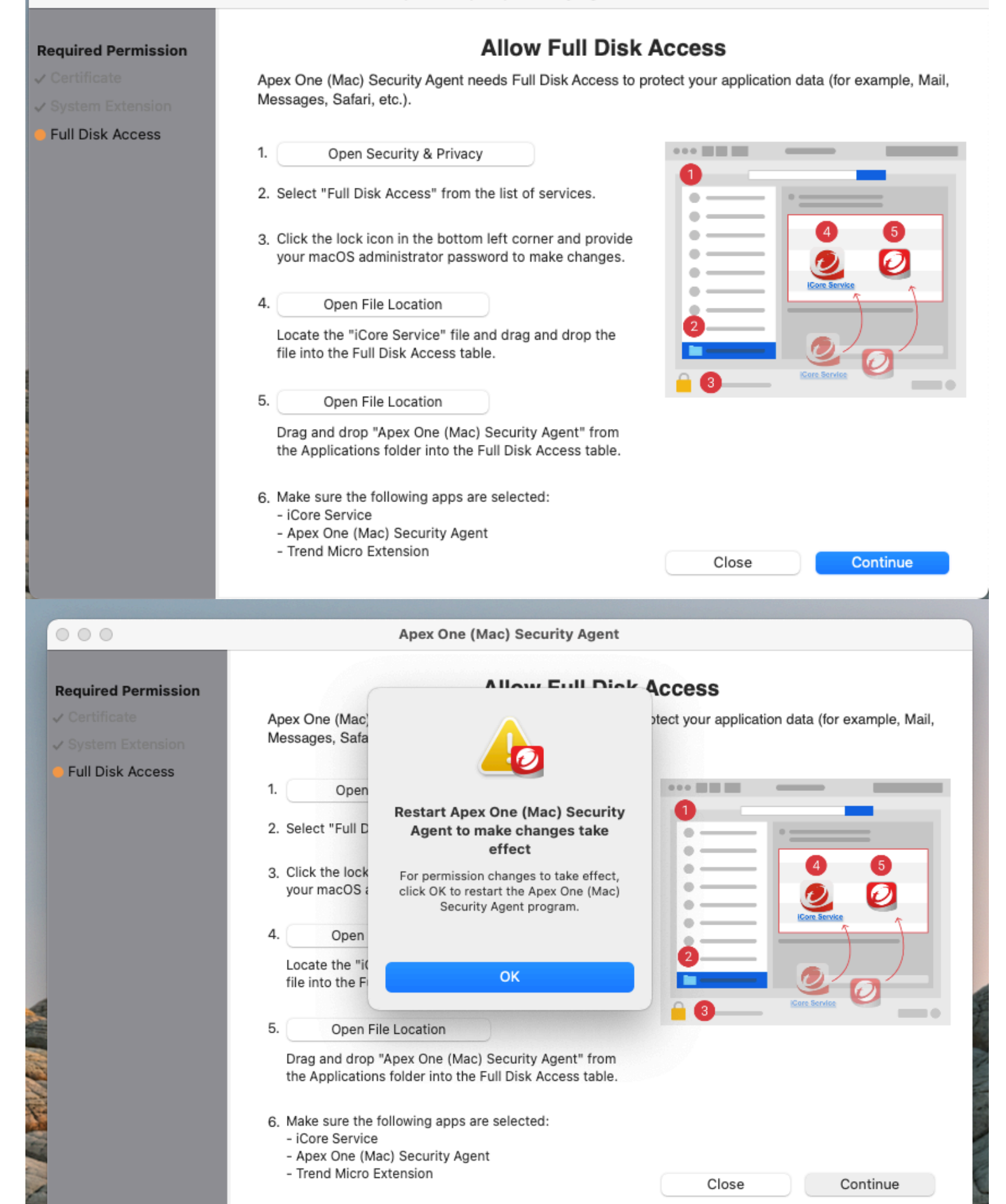